# 二月學習成長測驗流程說明

### 壹、受測名單確認

受測對象為「個案管理」名單學生,「個案管理」名單中,對應篩選測驗結果,有三種 符號顯示。

(1) ● 為手動轉入之學生。
※注意:手動轉入學生名額佔 ● (篩選測驗結果 PR<=35 之學生)的 30%。</li>
(2) ● 為篩選測驗結果 PR<=35 之學生。</li>
(3) ● 為其他學生(包含篩選測驗結果 PR>35 或未參加篩選測驗之學生)。

「個案管理」名單所有學生均應參加此次學習成長測驗,如學校認為學生不需參加補 救教學輔導或符合結案資格,應於測驗前進行名單<u>調整</u>或結案。

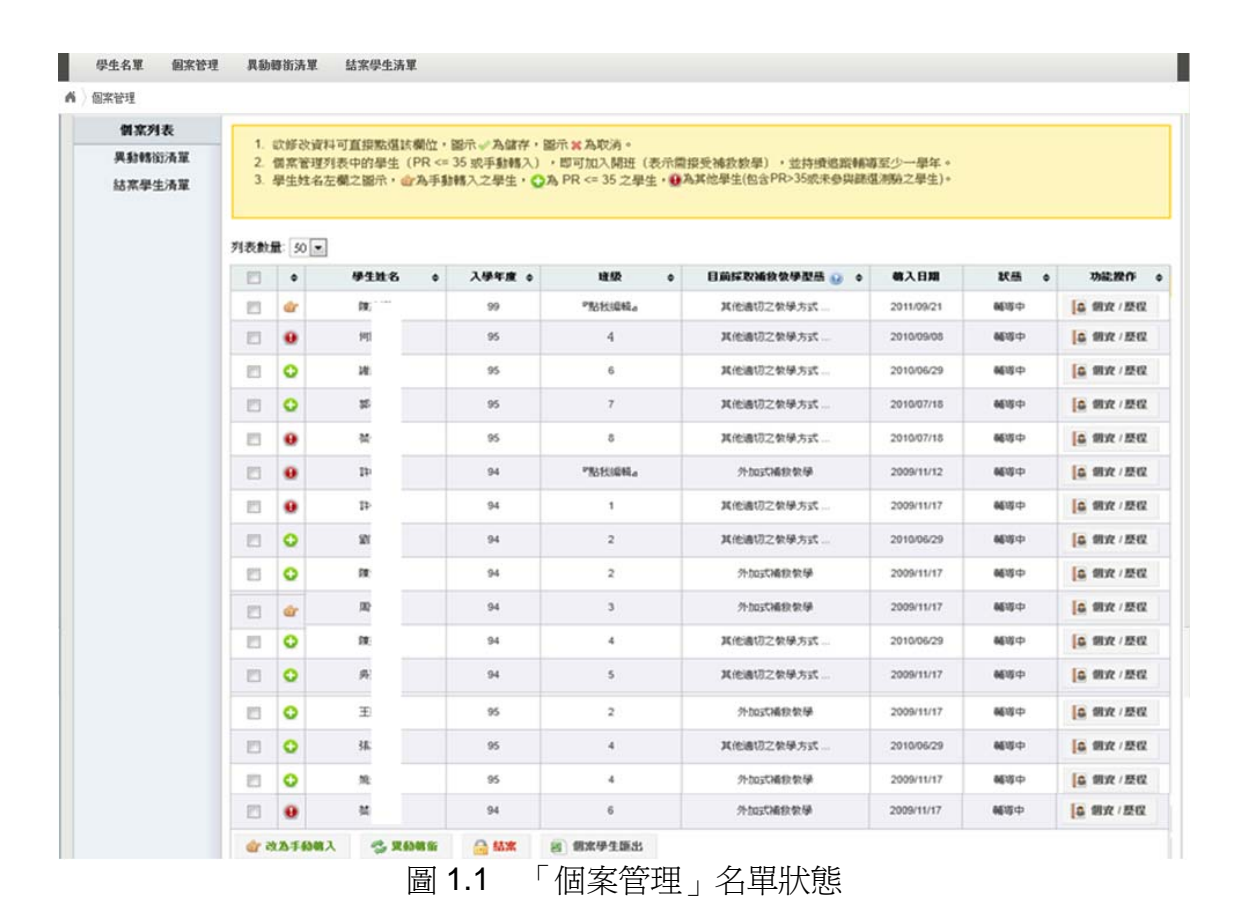

如學生未參加100年9月篩選測驗或學校認爲學生應參加此次學習成長測驗,可將學 生建檔於「學生名單」中,並手動轉入「個案管理」。

| 學生列表 |                             |                        |                  |                                         |                 |                    |               |            |            |  |  |  |  |
|------|-----------------------------|------------------------|------------------|-----------------------------------------|-----------------|--------------------|---------------|------------|------------|--|--|--|--|
| 新増學生 | - 1. 此處學的<br>2 ※成功時         | 14年間(PR > 359日本)       | %或新加入)提供填载       | ◎ ※ ※ ※ ※ ※ ※ ※ ※ ※ ※ ※ ※ ※ ※ ※ ※ ※ ※ ※ | 「条統使用,受個案管理之學生」 | (PR <= 35% 或手動轉入): | 不在此處呈現。       |            |            |  |  |  |  |
| 躍入學生 | <ol> <li>3. 若學生需</li> </ol> | F王具17月1日按照<br>需要接受補救教练 | 四週1月19日(開班情形、執行反 | 北京の1017年<br>1月1日 (1月1日)                 | 生轉入個案。          |                    |               |            |            |  |  |  |  |
| 查詢學生 | 4. 國中基》                     | 則提昇方案之學的               | 主請直接至項報系統        | 學生列表中語                                  | 所增,無需於本系統操作。    |                    |               |            |            |  |  |  |  |
|      | 列表數量: 10                    | 9ē表數量: 10 ▼            |                  |                                         |                 |                    |               |            |            |  |  |  |  |
|      |                             | 學生姓名                   | \$ 身份            | <b>遊就 ⇒</b>                             | 身份類別 ⇔          | 入學年度 🔶             | 目前班級 🔶        | 登錄日期 💠     | 修改日期       |  |  |  |  |
|      |                             | 許                      | N12              | 85                                      | 隔代教養及家庭失功       | 100                | Click to edit | 2011/10/20 | 2011/10/20 |  |  |  |  |
|      |                             | 許                      | N12              | 47                                      | 隔代教養及家庭失功       | 100                | Click to edit | 2011/10/20 | 2011/10/20 |  |  |  |  |
|      |                             | 廖                      | N12              | 09                                      | 外籍、大陸或港澳配       | 100                | 孝             | 2011/10/19 | 2011/10/19 |  |  |  |  |
|      |                             | 8                      | N12              | 41                                      | 其他-無特殊身份者       | 100                | 孝             | 2011/10/19 | 2011/10/19 |  |  |  |  |
|      |                             | 莊                      | N12              | 79                                      | 其他-無特殊身份者       | 100                | 孝             | 2011/10/19 | 2011/10/19 |  |  |  |  |
|      | <b>V</b>                    | 張                      | N22              | 89                                      | 其他-無特殊身份者       | 100                | 孝             | 2011/10/19 | 2011/10/19 |  |  |  |  |
|      |                             | 林                      | N12              | 54                                      | 隔代教養及家庭失功       | 100                | 孝             | 2011/10/19 | 2011/10/19 |  |  |  |  |
|      |                             | 羅                      | N22              | 21                                      | 隔代教養及家庭失功       | 100                | 患             | 2011/10/19 | 2011/10/19 |  |  |  |  |
|      | E                           | 林                      | N12              | 30                                      | 外籍、大陸或港澳配       | 100                | 忠             | 2011/10/19 | 2011/10/19 |  |  |  |  |
|      |                             | 康                      | N12              | 69                                      | 其他-無特殊身份者       | 100                | 喪             | 2011/10/19 | 2011/10/19 |  |  |  |  |
|      | 🗙 剛降學生                      | 剛除學生 🍰 藝入個案            |                  | 匯出                                      |                 |                    |               |            |            |  |  |  |  |

圖 1.2 手動轉入「個案管理」步驟說明

手動轉入個案限制:不得超過個案學生的30%。

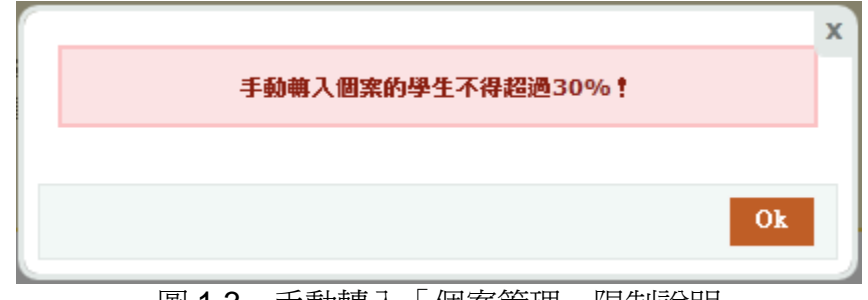

圖 1.3 手動轉入「個案管理」限制說明

## 貳、登記測驗科目

施測前,各校均須先上網填報學生測驗科目。每位學生測驗科目系統預設「國語文」與 「數學」為必考科目。如果學生有特殊需求,四至六年級學生可加考「英語」測驗,七至九 年級可「英語」與「自然」測驗。此次參與學習成長測驗學生為「**個案名單**」學生及「**國中 基測提升方案**」名單。

登記測驗科目之後,須上網登記施測時間。提醒老師,「施測人次」隨學生測驗科目的數 量而變動,填報方式請參閱下表 2.1。

| 表 2.1 | 學習成長測驗施測前進備事項說明 | Ŧ |
|-------|-----------------|---|
|       | 于自风风凉风心识的干매手发心力 | 1 |

| 內容     | 細項說明                                                            |
|--------|-----------------------------------------------------------------|
|        | 1、進入評量首頁(網址: <u>http://asaptbt.nutn.edu.tw/tbtweb/</u> ),以教師登入帳 |
|        | 號密碼進入後,在系統選單上點選「登記測驗科目」,如圖 2.1。                                 |
|        | 2、請承辦老師事先確認學生名單是否正確無誤,參加此次2月學習成長測驗                              |
|        | 學生為「 <b>個案管理」</b> 學生。另外,「國中基測提升方案」受輔學生亦須參加                      |
|        | 測驗,如圖 <b>2.2</b> 。                                              |
|        | <b>3</b> 、測驗科目中「國語文」與「數學」為必考科目。                                 |
|        | 4、國小學校可選擇是否參加「英語」測驗。                                            |
| 登記測驗科目 | 5、國中學小可選擇是否參加「英語」與「自然」測驗。                                       |
|        | 6、以國中為例,此國中參與學習成長測驗學生共 73 人,系統預設學生均須                            |
|        | 參加「國語文」與「數學」測驗。各校可自行選擇須參加「英語」或「自                                |
|        | 然」測驗學生,如圖 2.3。                                                  |
|        | 7、若施測名單有異動,請務必重新登記,以更正測驗人次,如圖 2.4。                              |
|        | 8、如學校確認學生名單無誤後,按「確定登記」,登記人次將會根據學校人數                             |
|        | 調整,總計人次為 166 人,分別為國語文與數學受測人次各為 73 人,英                           |
|        | 語與自然受測人次各為 10 人,如圖 2.5。                                         |

| LUGIN 教師立入                               | * 1                               | ≇記 20                                                                                                    | 1202 测频                                              | 日代                                                                                                    |                          |                        |                         |                           |                            |       |        |  |
|------------------------------------------|-----------------------------------|----------------------------------------------------------------------------------------------------|------------------------------------------------------|----------------------------------------------------------------------------------------------------|--------------------------|------------------------|-------------------------|---------------------------|----------------------------|-------|--------|--|
| 市:嘉義縣(10)<br>校:縣立 國中<br>馮:<br>登出         | <b>注意</b><br>1.測<br>2.施<br>3.装    | <b>注意事項:</b> <ol> <li>1.測驗類型:「成長測驗」。</li> <li>2.施測對象:7~9年級個案&amp;基測受輔學生。</li> <li>3.若名單無誤請直接點選「確定登記」即可。</li> </ol> |                                                      |                                                                                                    |                          |                        |                         |                           |                            |       |        |  |
| System Menu<br>系統選單                      | 4.結<br>5. <u>1</u><br>6.「<br>12:0 | 名單為空<br>:代表前<br>身分證字<br>0~13:30                                                                                    | (即沒有需要測<br>1未登記 或 學<br>號」或「入學<br>。                   | 驗的學生),請<br>主資料有新增及<br>羊度」有誤,請                                                                                   | 老師也要<br>:異動,言<br>皆電洽 (0) | 完成登<br>清老師務<br>6)21331 | 记作業。<br>必重新點<br>11轉572; | <mark>選「確定</mark><br>林宥秀小 | <mark>登記」。</mark><br>姐代為處理 | ;中午休息 | 訂守退    |  |
|                                          |                                   |                                                                                                    | 國                                                    | 語                                                                                                    | 數                        | 學                      |                         | 英語                        |                            | 自然    |        |  |
| 2 選擇測驗日期                                 |                                   | 小計                                                                                                    |                                                      | 人 🗌                                                                                                    | 0,                       | ٨.                     |                         | 人                         |                            | 人0    |        |  |
| ③ 測驗結果報告                                 | 登                                 | 登記狀態:                                                                                                    |                                                      | 1997 - 1997 - 1997 - 1997 - 1997 - 1997 - 1997 - 1997 - 1997 - 1997 - 1997 - 1997 - 1997 - 1997 - 1997 - 1997 - |                          |                        |                         |                           |                            |       |        |  |
|                                          | 總                                 | 計人次:                                                                                                    | 0                                                    |                                                                                                    |                          |                        |                         |                           |                            |       |        |  |
| ビーボ传見記                                   | 測驗                                | 名單輸出                                                                                                    | . <u>.</u>                                           |                                                                                                    |                          |                        |                         |                           |                            |       |        |  |
|                                          |                                   |                                                                                                    |                                                      |                                                                                                    | 確說                       | 宦登記                    |                         |                           |                            |       |        |  |
| <b>⑦</b> 聯絡資訊                            |                                   | 入學                                                                                                    | 5.4. de                                              | <b>C C M</b>                                                                                                    | 輔助                       | 方案                     | 必考                      | 科目                        | 選考                         | 科目    | 電腸     |  |
| - HIV                                    | NO.                               | 年度                                                                                                    | 姓名                                                   | 身分遐                                                                                                    | 一般                       | 基測                     | 國語                      | 數學                        | 英語 🗌                       | 自然 🗆  | 測影     |  |
|                                          |                                   |                                                                                                    |                                                      |                                                                                                    |                          |                        | 121                     |                           |                            |       | V      |  |
| 2 計畫相關業務                                 | 1                                 | 100                                                                                                    | 🛕 張 閔 🔟                                              | Q12                                                                                                    | $\checkmark$             |                        |                         |                           |                            |       |        |  |
| 3 計畫相關業務<br>↑林柏宏 先生 図<br>06-213-3111#565 | 1                                 | 100<br>100                                                                                                    | <u>∧</u> 張 閔圖<br><u>∧</u> 李 丞圖                       | Q12<br>Q12                                                                                                    | ✓<br>✓                   |                        | 1                       | V                         |                            |       | V      |  |
| <ul> <li>計畫相關業務</li> <li></li></ul>      | 1 2 3                             | 100<br>100<br>100                                                                                                  | <ol> <li>▲張関圖</li> <li>▲李丞圖</li> <li>▲丁亭圖</li> </ol> | Q12<br>Q12<br>E22                                                                                               | ✓<br>✓<br>✓              |                        | 7                       |                           |                            |       | V<br>V |  |

圖 2.1 登記測驗科目介面

受測名單可分為「個案管理」學生與「國中基測補助方案」學生,如圖 2.2。

## \* 登記 201202 測驗科目

#### 注意事項:

1.測驗類型:「<mark>成長測驗</mark>」。

2.施測對象:7~9年級個案&基測受輔學生。

3. 結名單無誤請直接點選「確定登記」即可。

4. 結名單為空(即沒有需要測驗的學生),請老師也要完成登記作業。

5. 🔥 : 代表尚未登記 或 學生資料有新增及異動,請老師務必重新點選「確定登記」。

6. 「身分證字號」或「入學年度」有誤,請電洽 (06)2133111轉572 林宥秀小姐代為處理;中午休息時間 12:00~13:30。

|         | 國語  | 數學 | 英語 | 自然 |
|---------|-----|----|----|----|
| 小計      | 0人  | 0人 | 人  | 人0 |
| 登記狀態:   | 未登記 |    |    |    |
| 總計人次:   | 0   |    |    |    |
| 測驗名單輸出: | ٤   |    |    |    |

確定登記

| Ne  | 入學  | Erik Ar         | ㅎ 가 ㅎㅎ | 輔助           | 方案           | 方案 必考科目  |                | 選考科目 |      | 電腦             |  |
|-----|-----|-----------------|--------|--------------|--------------|----------|----------------|------|------|----------------|--|
| NO. | 年度  | 姓名              | 身分遐    | 一般           | 基測           | 國語       | 數學             | 英語 📃 | 自然 📃 | 測驗             |  |
| 41  | 99  | <u> </u>        | Q12    | ~            |              | 7        | 1              |      |      | $\overline{v}$ |  |
| 42  | 99  | <u> へ</u> 陳 汝 🛅 | Q22    | $\checkmark$ |              | 7        | ▲ 名單上未標記個案名單者為 |      |      |                |  |
| 43  | 99  | 🛕 黃 🛛 瑄 🛅       | Q1:    | $\checkmark$ |              | <b>V</b> | 國中基測受輔學生。      |      |      |                |  |
| 44  | 99  | <u> (</u> ) 選 🛅 | Q1     | $\checkmark$ |              | V        | 7              |      |      | 1              |  |
| 45  | 100 | ⚠ 吳             | Q1     | ✓            | ✓            | 1        | 1              |      |      | 1              |  |
| 46  | 100 | <u></u> 3€      | Q2.    | $\checkmark$ | $\checkmark$ | 1        | V              |      |      | <b>V</b>       |  |
| 47  | 100 | 🛕 林             | Q2.    | $\checkmark$ | $\checkmark$ | 1        | 1              |      |      | <b>V</b>       |  |
| 48  | 100 | <u> 林</u>       | Q12    | $\checkmark$ | $\checkmark$ | 1        | V              |      |      | 7              |  |
| 49  | 100 | \Lambda 柯       | Q22    | $\checkmark$ | <b>~</b>     | 1        | $\checkmark$   |      |      | <b>V</b>       |  |
| 50  | 100 | <u>a</u> 🕬      | Q22    |              | ~            | 1        | 1              |      |      | 7              |  |

圖 2.2 基測提升方案學生名單

|     | 入學  | E th        |   | rta ati ada | 輔助                                                                                                    | 方案 | 必考       | 科目   | 選考                    | 科目   | 電腦                |
|-----|-----|-------------|---|-------------|----------------------------------------------------------------------------------------------------|----|----------|------|-----------------------|------|-------------------|
| NO. | 年度  | <b>死王</b> : | Ή | 身分證         | 一般                                                                                                    | 基測 | 國語       | 數學   | 英語 🔳                  | 自然 🗖 | 測驗                |
| 1   | 100 | 吳           | 個 | S12         | <b>√</b>                                                                                                    |    | 1        | 1    |                       |      | 1                 |
| 2   | 100 | 周           | 個 | S12         | $\checkmark$                                                                                                    |    | 1        | 1    |                       |      | $\overline{\vee}$ |
| 3   | 100 | 楊           | 個 | S12         | ✓                                                                                                    |    | 1        | 1    |                       |      | 1                 |
| 4   | 100 | 歐           | 個 | E22         | ✓                                                                                                    |    | 7        | 7    |                       |      | 7                 |
| 5   | 100 | 王           | 個 | E22         | ✓                                                                                                    |    | 1        | 1    |                       |      | 7                 |
| 6   | 100 | 禁           | 個 | K12         | ✓                                                                                                    |    | <b>V</b> | 7    |                       |      | 7                 |
| 7   | 100 | 黃           | 個 | B12         | <ul> <li>Image: A start of the start of the start of</li></ul> |    | 各        | 校可自  | 行選擇學                  | 生須參加 | - [               |
| 8   | 100 | 吳           | 個 | E12         | <ul> <li>Image: A start of the start of the start of</li></ul> |    |          | 央語」! | 蚁 ' 目然<br>□ <b></b> - | 」測驗  | [                 |

圖 2.3 選擇英語或自然測驗

提醒您: 若「學生管理系統」或國中基測「受輔學生列表」有新增或異動; 請務必重新登記,以更正貴校測驗人次及學生資料。 登記完成!

## 圖 2.4 確認登記測驗科目的提醒

|         | 國語  | 數學         | 英語                            | 自然                 |
|---------|-----|------------|-------------------------------|--------------------|
| 小計      | 73人 | 73人        | 10人                           | 10人                |
| 登記狀態:   | 已登記 |            |                               |                    |
| 總計人次:   | 166 |            |                               |                    |
| 測驗名單輸出: | ٤   |            |                               |                    |
|         |     | 確定登記       | 1                             |                    |
|         | 圖   | 2.5 登記測驗人次 | 欠統計                           |                    |
|         |     |            |                               |                    |
|         |     | 國語文、數      | ₽ <b>₽</b> ₽₽₽₽₽₽<br>學為必考科目,測 | 驗人數各為 <b>73</b> 人, |

加選英語、自然各有10人,故測驗人次為166。

4

#### 参、選擇施測時間

| 內容          | 細項說明                                         |
|-------------|----------------------------------------------|
|             | 1、點選「選擇測驗日期」,如圖 3.1。                         |
|             | 2、請先閱讀「預訂流程」說明,如圖 3.2。                       |
| 湖北南泊底学 凵 桕  | 3、以國中為例,可預訂人次為 166 (如圖 3.3), 若 2 月 2 日預訂施測人次 |
| <b>进</b> 摔侧 | 15 人次後,系統顯示 15/166(已預訂/可預訂)人次(如圖 3.4)。       |
|             | 4、提醒老師,施測人數是以人次計算,若施測時間有更改或異動,需上網將           |
|             | 原施測時間刪除,另挑選施測時間,如圖 3.5。                      |

| ◆選擇                  | 測驗                          | 耳其      | 月       |               |                  |     |          |  |  |  |
|----------------------|-----------------------------|---------|---------|---------------|------------------|-----|----------|--|--|--|
| 今天是:<br><< 201       | 2012年 <sup>-</sup><br>12年2月 | 1月6     | 日<br>>> | 施測時間:2012-02- | -01 ~ 2012-03-30 |     | 貴校預訂狀況   |  |  |  |
| 日一二                  | 日一二三四五六 □ 貴校預訂狀況:           |         |         |               |                  |     |          |  |  |  |
| 567                  | 12<br>89                    | 3<br>10 | 4<br>11 | 測驗日期          | 測驗時段             | 已預訂 | 刪除       |  |  |  |
| 12 13 14             | 15 16                       | 17      | 18      |               | 尚未預訂!            |     |          |  |  |  |
| 19 20 21<br>26 27 28 | 22 23<br>29                 | 24      | 25      | L<br>已預訂:0人次  |                  | 剩   | 餘:166 人次 |  |  |  |
|                      |                             |         |         |               |                  |     |          |  |  |  |

圖 3.1 電腦化測驗日期選擇介面

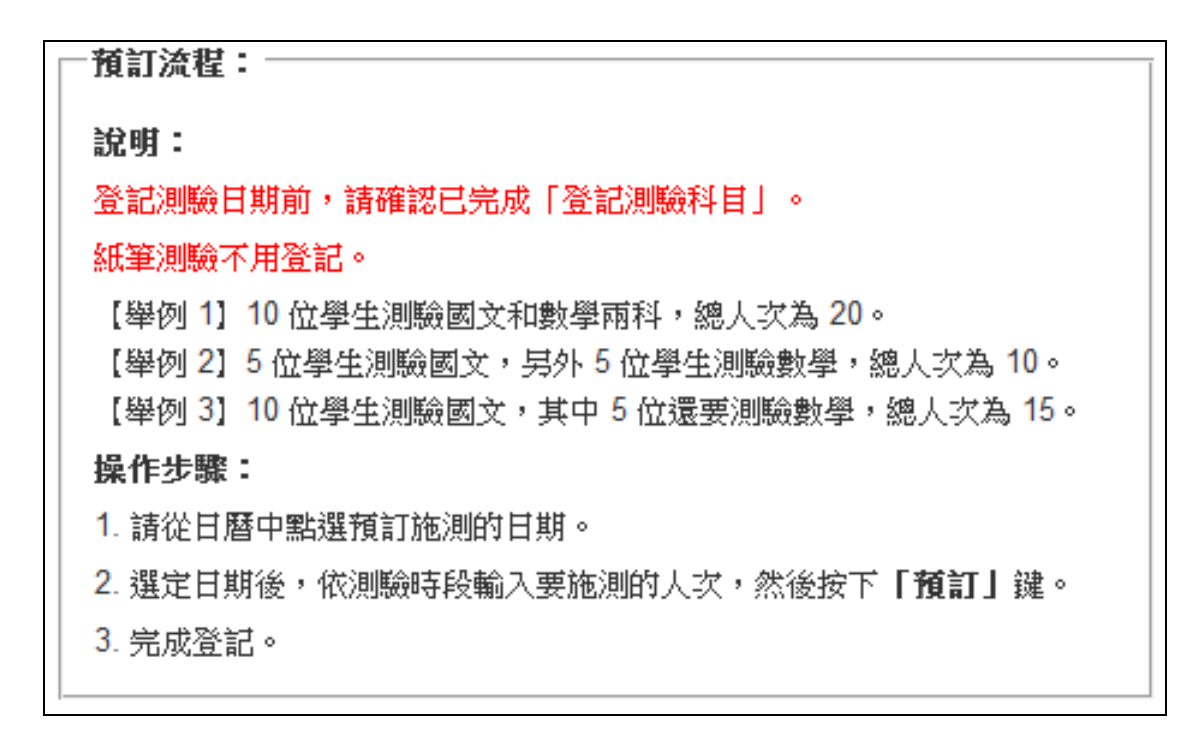

圖 3.2 電腦化測驗選擇測驗日期注意事項說明介面

| 今天是:201<br><< 2012年    | 2年1月6<br>≛2月 | 日<br>>>  | 施測時間:2012-02-                          | 01 ~ 2012-03-30      |                         | 貴校預訂狀況     |  |  |  |  |  |
|------------------------|--------------|----------|----------------------------------------|----------------------|-------------------------|------------|--|--|--|--|--|
| 日一二三                   | 四五           | 六        | <b>貴校預訂狀況:</b>                         |                      |                         |            |  |  |  |  |  |
|                        | 2 3          | 4        | 測驗日期                                   | 測驗時段                 | 已預訂                     | 刪除         |  |  |  |  |  |
| 5 6 7 8<br>12 13 14 15 | 5 16 17      | 11<br>18 |                                        |                      |                         |            |  |  |  |  |  |
| 19 20 21 22            | 23 24        | 25       |                                        | [则不頂詞]:              |                         |            |  |  |  |  |  |
| 26 27 28 29            |              |          | 已預訂:0人次                                |                      |                         |            |  |  |  |  |  |
| 2012-02-23             | 預訂情形         | 1        | I                                      |                      |                         |            |  |  |  |  |  |
| 測驗時段                   | 剩餘名          | 額        | ~ <del>76 - 1006 - 110</del> - 111 - 1 | 그는 안 된다. 같은 것은 것은 것  | 地产品的                    | (KA [ #L/4 |  |  |  |  |  |
| 07:00~10:00            | 3000         |          | *                                      | 可以抓用米金記,<br>名用與於新加姆智 | <b>浬藏母時段測</b><br>磨蚶影鄉选測 | J皺人數約      |  |  |  |  |  |
| 10:00~12:00            | 3000         |          | 10 20 八尉庄 / 她!                         | 龙四学仪利尔炽岛             | 又和232音加热                |            |  |  |  |  |  |
| 12:00~14:00            | 3000         |          |                                        |                      |                         |            |  |  |  |  |  |
| 14:00~16:00            | 3000         |          |                                        |                      |                         |            |  |  |  |  |  |
| 16:00~19:00            | 3000         |          | 11111二位 -                              |                      |                         |            |  |  |  |  |  |

圖 3.3 電腦化測驗施測日期選擇介面

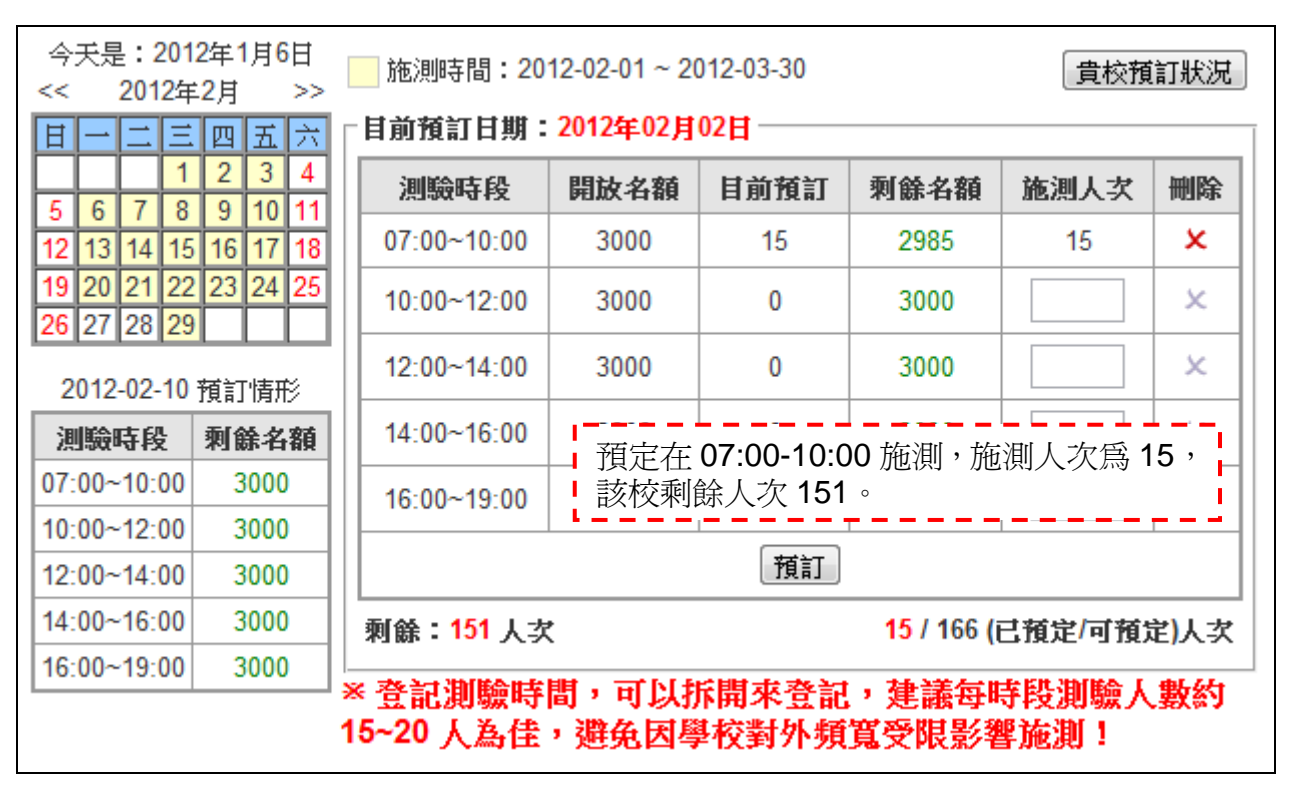

圖 3.4 電腦化測驗登記測驗時間介面

| 今<br><<               | 今天是:2012年1月6日<br><< 2012年2月 >> <sup>施測時</sup> 另挑選施測時間。<br><< 2012年2月 >> <b>「</b> <sup>危</sup> 液測時 |    |    |    |    |    |                 |             |          |              |          |  |  |
|-----------------------|---------------------------------------------------------------------------------------------------|----|----|----|----|----|-----------------|-------------|----------|--------------|----------|--|--|
| 日一二三四五六<br>「貴校預訂 秋元 - |                                                                                                   |    |    |    |    |    |                 |             |          |              |          |  |  |
|                       |                                                                                                   |    | 1  | 2  | 3  | 4  | 調驗甘蚶            | 測驗蒔路        | 已預訂      | 删除           |          |  |  |
| 5                     | 6                                                                                                 | 7  | 8  | 9  | 10 | 11 | 262-000 141 201 | X3 D*Deck   | CE STRAT | יזניין בנויו |          |  |  |
| 12                    | 13                                                                                                | 14 | 15 | 16 | 17 | 18 | 2012-02-02      | 07:00~10:00 | 15       | ×            |          |  |  |
| 19                    | 20                                                                                                | 21 | 22 | 23 | 24 | 25 |                 |             |          |              |          |  |  |
| 26                    | 27                                                                                                | 28 | 29 |    |    |    | 已預訂:15人次        |             | 剩餘       | :151 人习      | <u>ک</u> |  |  |

圖 3.5 電腦化測驗時間該校預訂狀況介面

### 肆、施測方式及實施流程

下表 4.1 為各年級在不同時間測驗方式。此次 2 月學習成長測驗,一年級學生不參與施 測,二年級以上「個案名單」學生均須參加,以檢核學生學習進展。

測驗方式,二年級以下均為紙筆測驗,三年級以上均為電腦化測驗。下圖 4.1 為題庫應 用試辦計畫施測流程。

| 在如      | 篩選測驗       | 學習成長測驗       | 學習成長測驗      |
|---------|------------|--------------|-------------|
| 千旅风     | 2011 年 9 月 | 2012年2月      | 2012年6月     |
|         |            |              | 紙筆          |
|         | 紙筆         | 紙筆           | 紙筆          |
|         | 電腦         | 電腦           | 電腦          |
| 四       | 電腦         | 電腦           | 電腦          |
| Ŧī.     | 電腦         | 電腦           | 電腦          |
| 六       | 電腦         | 電腦           | 電腦          |
| 七       | 電腦         | 電腦           | 電腦          |
| 八       | 電腦         | 電腦           | 電腦          |
| 九       | 電腦         | 電腦           | 電腦          |
| 紙筆測驗內容  | 國語文測縣      | 金(一節課)、數學測驗  | (一節課)       |
| 雪脳心測驗內容 | 國語文測驗與情意量表 | 長(一節課)、數學測驗與 | 科情意量表 (一節課) |
|         | 英語測驗與情意量表  | (一節課)、自然測驗與  | 情意量表(一節課)   |

表 4.1 各年級不同時間測驗方式對照表

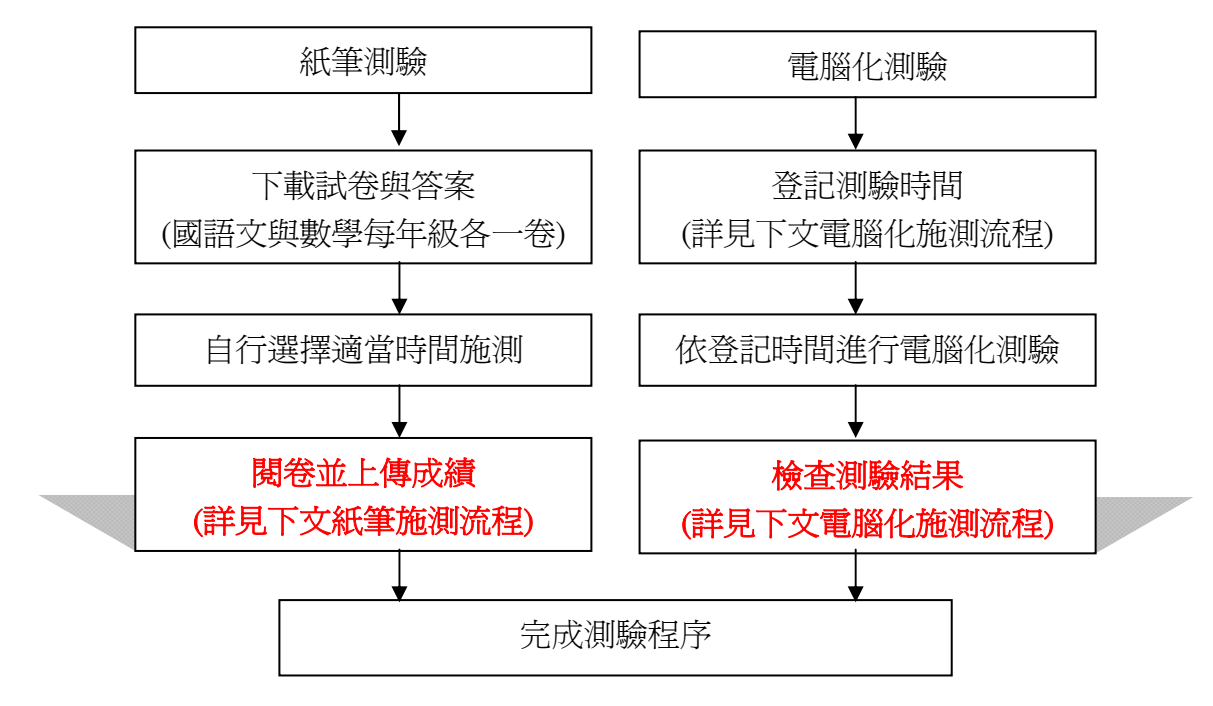

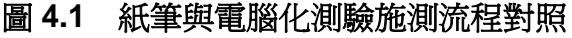

## 一、紙筆測驗施測程序

紙筆測驗需自行下載測驗,且施測結束後施測人員必須將學生測驗結果依正確答案評分,評分後需將結果回傳至「上傳紙筆測驗結果」,上傳後系統自動將學生答對題數轉換為百分等級。下表 4.2 為紙筆測驗施測程序,表 4.3 為紙筆測驗施測注意事項。

#### 表 4.2 紙筆測驗施測程序

|     | 內容     | 細項說明                                    |  |  |  |  |
|-----|--------|-----------------------------------------|--|--|--|--|
|     |        | 1、進入網址:http://asaptbt.nutn.edu.tw       |  |  |  |  |
| 步驟一 | 下載測驗   | 2、登入帳號。                                 |  |  |  |  |
|     |        | 3、下載國語文、數學測驗與答案(如圖 4.2)。                |  |  |  |  |
| 步驟二 | 進行測驗   | 測驗中注意事項參閱下表 4.3。                        |  |  |  |  |
|     |        | 1、依據答案評分。                               |  |  |  |  |
| 止面一 | 評分與    | 2、輸入學生測驗結果是輸入測驗中「答對題數」,不需做任何分數          |  |  |  |  |
| 少縣二 | 上傳測驗結果 | <b>轉換</b> (如圖 4.3)。                     |  |  |  |  |
|     |        | <b>3</b> 、將結果回傳至系統,系統會自動將學生測驗結果轉換為百分等級。 |  |  |  |  |

### 表 4.3 紙筆測驗施測注意事項

| 時間              | 項目   | 說明                             |
|-----------------|------|--------------------------------|
|                 |      | 1、利用下課 10 分鐘先行清場,請學生離開教室。      |
| 下部時間            |      | 2、待所有學生離開教室後,施測人員始得從受測班級試卷袋取出測 |
| 「牀吋间<br>(10 八倍) | 預備   | 驗科目試卷,依學生所在座位分發。               |
|                 |      | 3、施測人員把測驗時間(40分鐘)寫在黑板上。        |
|                 |      | 4、上課鈴響時,請學生進入教室。               |
| 檢査              | 學生填寫 | 1、請施測人員確認每一位學生均正確填寫自己的姓名與座號。   |
| <b>1</b> 分鐘     | 姓名   | 2、檢查無誤後,施測人員宣布「測驗開始」。          |
|                 |      | 1、施測時遇學生發問,若題目印刷不清,施測人員可將題目向學生 |
| 作答              | 封举作体 | 重述一遍,但不得提供其他任何協助。其他問題,一概不予回答。  |
| 39 分鐘           | 武仓仆谷 | 2、開始作答後,未達測驗結束時間不得交卷。          |
|                 |      | 3、測驗結束前1分鐘,提醒考生「還有1分鐘,測驗結束」。   |
|                 |      | 1、作答時間結束時請學生將試卷放在桌上,由最後一位學生將試卷 |
| 收卷              | 封拳同收 | 往前收。                           |
|                 | 武仓凹权 | 2、施測人員清點回收之試卷數量,確認其正確無誤後,始得讓學生 |
|                 |      | 離開教室。                          |

| 校:市立希望國小                        | 0. 測驗卷                           | 檔案日期       |
|---------------------------------|----------------------------------|------------|
| 碼:012345                        | 2012年2月國語文紙筆測驗                   | 2011/08/31 |
| 登出                              | 2012年2日参照《英周時                    | 2011/00/21 |
| \$ystem Menu<br>系統選單            | 2012年2月數學紙筆測題<br>1 包含國語文、數學測驗與答案 | 2011/06/31 |
| System Menu<br>系統選單<br>2 登記測驗科目 | 2012年2月數學本華測驗<br>包含國語文、數學測驗與答案   | 2011/06/31 |

圖 4.2 紙筆測驗下載介面

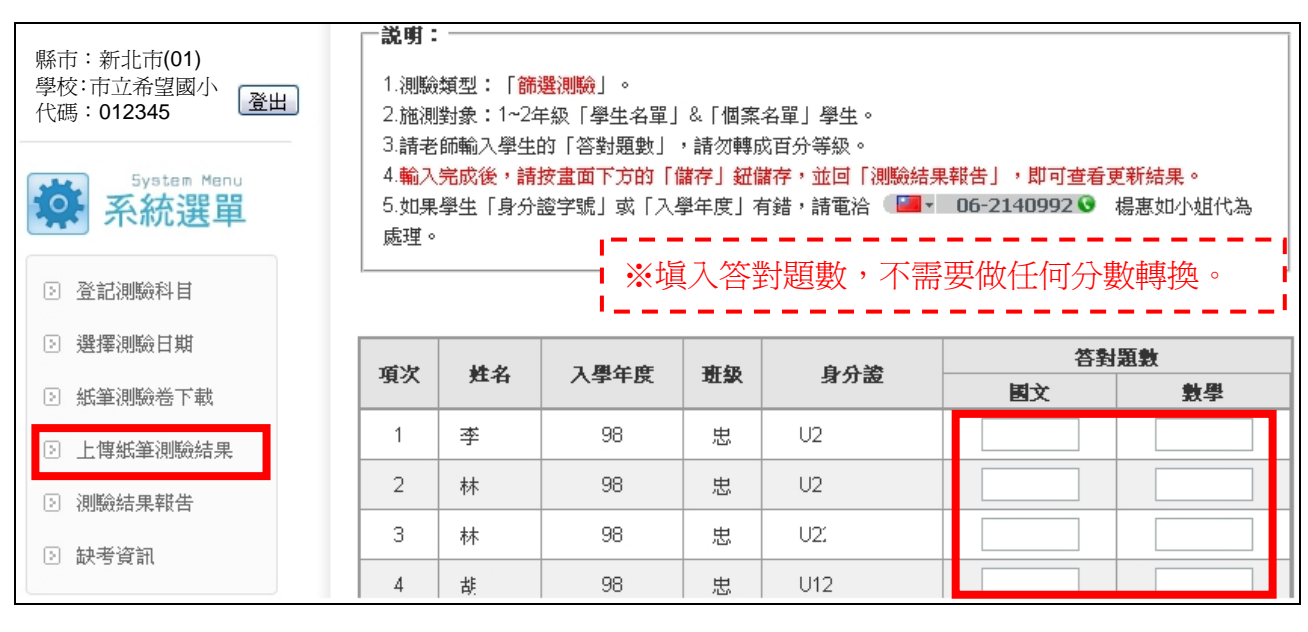

圖 4.3 國語文與數學紙筆測驗答對題數上傳介面

## 二、電腦化測驗施測程序

進行電腦化測驗施測之前,施測人員需上網登記測驗日期及時段,填報後請依照預訂日 期及時段進行施測。**電腦化測驗採「適性」方式進行施測**,因此,測驗題目難度會根據每位 學生能力有所不同。施測結束後,系統會自動將學生測驗結果轉換為百分等級。表 4.3 為電 腦化測驗流程,表 4.4 為電腦化測驗施測注意事項。

|          | 內容         | 說明                               |  |  |  |  |
|----------|------------|----------------------------------|--|--|--|--|
| 步驟一      | 塡報測驗時間     | 同上述說明                            |  |  |  |  |
|          |            | 1、連結至評量首頁,並點選右下角之「學生評量系統」如圖 4.4。 |  |  |  |  |
| 步驟二進行測驗  | 進行測驗       | 2、選擇測驗科目,如圖 4.5。                 |  |  |  |  |
|          |            | 3、開始測驗,電腦化測驗施測注意事項參閱表 4.4。       |  |  |  |  |
|          |            | 1、檢查學生測驗結果並確認是否有缺考學生,如圖 4.6。     |  |  |  |  |
| 步驟三檢查結果報 | 检木姑田把生     | 2、觀看學生測驗結果,如圖 4.7。               |  |  |  |  |
|          | 恢 <b>位</b> | 3、可直接檢查學生是否符合補救教學輔導資格(全國常模 PR35以 |  |  |  |  |
|          |            | 下),如圖 4.8                        |  |  |  |  |

### 表 4.3 電腦化測驗施測程序

## 表 4.4 電腦化測驗施測注意事項

| 流程  | 說明                                                   |
|-----|------------------------------------------------------|
|     | 1、請打開瀏覽器進入此網頁,網址:http://asaptbt.nutn.edu.tw ,請受測學校網管 |
|     | 人員將此測驗的網址連結在該學校網站的首頁上,以方便施測人員快速連結。                   |
| 施測前 | 2、請先確認電腦系統是否為自動還原系統                                  |
|     | ※如果確定有自動還原系統,施測結束後只要監督學生在施測結束後是否關機即                  |
|     | 可;若否,請施測人員或網管人員進行手動資料抹除。                             |
|     | 1、施測前 40 分鐘(清場、預備)                                   |
|     | (1)請網管人員協助將每台學生的電腦連結到測驗的首頁。                          |
|     | (2)將本測驗作答時間(國小:35分鐘;國中:40分鐘)寫在黑板上。                   |
|     | 2、作答說明5分鐘                                            |
|     | (1) 唸指導語                                             |
|     | 施測人員說:「各位同學好,今天的考試請大家盡力作答,在測驗前教師會說                   |
|     | 明如何進入系統與本測驗系統的注意事項,請同學注意教師的說明。」                      |
| 施測中 | (2)進入測驗系統                                            |
|     | 施測人員發給學生個別身分證號碼資料,並讓學生輸入以進入測驗系統。                     |
|     | (3)檢查基本資料                                            |
|     | ①進入系統後,讓每一位學生檢查確認自己的基本資料是否正確無誤。                      |
|     | ©若學生輸入號碼錯誤,系統會顯示「帳號不存在」。                             |
|     | ③施測人員說:                                              |
|     | 「請同學檢查電腦上的基本資料:學校、年級與姓名是否正確,若正確,請按                   |
|     | 『正確,進入測驗』。」                                          |

| 流程 | 說明                                                |
|----|---------------------------------------------------|
|    | (4)說明本測驗系統應注意事項                                   |
|    | 施測人員說:                                            |
|    | 「測驗過程中,如果電腦畫面出現空白或是題目不見,可以舉手請求協助或按                |
|    | 鍵盤「F5」一次。」                                        |
|    | 「如果是碰到不會的題目不可以提問,自己再多想想。」                         |
|    | 「成就測驗結束後,將會看到測驗結果,如圖 4.9,請學生按「進行情意測驗」             |
|    | (情意測驗作答說明畫面如圖 4.10),切勿馬上關掉視窗」。                    |
|    | 3、測驗中注意事項                                         |
|    | 多次提醒學生剩餘時間,務必讓所有學生做完全部試題。 <b>學生必須完成成就測</b>        |
|    | 驗所有題目,作答記錄才能保存在電腦系統中。                             |
|    | 4、測驗結束後注意事項                                       |
|    | (1) 測驗時間一到,施測人員宣佈測驗結束。                            |
|    | (2) 少數幾位未完成作答的學生, 請在上課鐘響前讓他們完成作答。若因誤關視窗           |
|    | 而重新作答者,請施測人員重新計時,讓學生完成作答。                         |
|    | (3)如學生未完成測驗,系統將不紀錄學生成績,因此須確認每位學生均完成測驗。            |
|    | (4)電腦設備具有自動還原功能的學校,請學生將電腦關機。                      |
|    | (5)不具有自動還原電腦設備的學校,請在每天施測的最後一節作資料抹除的動作。            |
|    | 1、測驗過程中,如果電腦畫面出現空白或、題目消失或圖片破碎,學生可以舉手請             |
|    | 求協助,教師可按重新整理(鍵盤「F5」),回到原本的畫面,如果畫面還是無              |
| 特殊 | 法回復,請重新按瀏覽器進入系統重做。                                |
| 事項 | 2、請提醒學生在未出現「 <b>測驗結束,感謝您的作答</b> 」(如圖 4.11)等字樣前,切勿 |
|    | 關掉視窗。若學生進行成就測驗期間,誤將視窗關閉,重新登入系統則可重做(亦              |
|    | 可補作情意問卷)。                                         |

|                                           | MORE > 2011-08-30 英語施測年級為4-9年級 (1150) | 1                              |
|-------------------------------------------|---------------------------------------|--------------------------------|
| 帳號:                                       | 2011-08-26 9月篩選測驗-施測流程說明手冊下載 ****     |                                |
| 30時: 111111111111111111111111111111111111 | 2011-08-19 9月篩選測驗登記測驗與實施日期 11200      | 學生評量系統                         |
|                                           |                                       | *常見測驗問題與注意事項                   |
| 版權所有                                      | 育 © 國立臺南大學 指導單位:教育部國教司 承辦單位:國立臺南大學科排  | 支化評量中心<br>7.FAX-(05)06 2122512 |

圖 4.4 電腦化測驗評量首頁

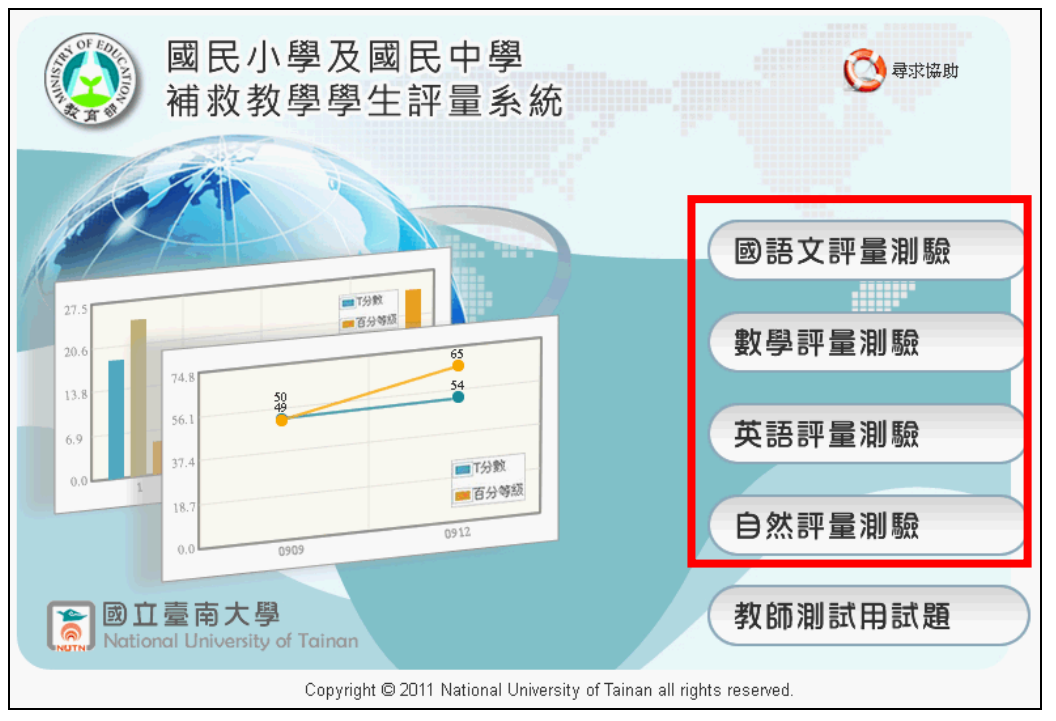

圖 4.5 選擇測驗科目介面

|   | 進階援 | 费 <b>寻:</b> ——— |         |        |              |  |                 |    |
|---|-----|-----------------|---------|--------|--------------|--|-----------------|----|
| ſ | 對象: |                 |         |        |              |  |                 |    |
| I | ☑個  | 案學生 ☑ 學生        | 名單 🔲 基測 | 提升     |              |  |                 |    |
| I | 年級: | 全選/全部取注         | 肖       |        |              |  |                 |    |
|   | V   | 羊級 ☑八年級         | ☑ 九年級   |        |              |  |                 |    |
|   |     |                 |         |        | 查詢           |  |                 |    |
|   |     |                 |         |        |              |  |                 |    |
|   | 國語文 | 數學 英            | 語自然     |        |              |  |                 |    |
|   |     |                 |         |        |              |  |                 |    |
|   |     |                 |         | 施      | <b>測率:0%</b> |  |                 |    |
|   |     | 應測人數:1          | 102人    | Ē      | 已測人數:0人      |  | 未測人數 <b>:10</b> | 2人 |
|   | No. | 入學年度            | 姓名      | ,<br>† | 身分證          |  | 班級              | 狀態 |
|   | 1   | 100             | 周       | 個      | S12          |  | 1               | Х  |
|   | 2   | 100             | 歐       | 個      | E22          |  | 1               | Х  |
|   | 3   | 100             | 楊       | 個      | S12          |  | 1               | Х  |
|   | 4   | 100             | 禁       | 個      | K12          |  | 1               | Х  |
|   | 5   | 100             | 黃       | 個      | B12          |  | 1               | Х  |
|   | 6   | 100             | 吳       | 個      | S12          |  | 1               | Х  |

圖 4.6 電腦化測驗缺考資訊介面

|   | - 進階搜尋:              |                |          |     |                |       |     |     |        |               |          |
|---|----------------------|----------------|----------|-----|----------------|-------|-----|-----|--------|---------------|----------|
|   | 對象:                  |                |          |     |                |       |     |     |        |               |          |
|   | ☑ 個案學生 ☑ 學生名單 □ 基測提升 |                |          |     |                |       |     |     |        |               |          |
|   | 年級:                  | :全選 / 全部       | 取消       |     |                |       |     |     |        |               |          |
|   | V                    | 年級 🔽 八年        | ₣級 🔽     | 九年級 |                |       |     |     |        |               |          |
|   | 測驗明                  | <b>芽間: 201</b> | 109 💌    |     |                |       |     |     |        |               |          |
|   |                      |                |          |     |                |       |     |     |        |               |          |
|   |                      |                |          |     |                | 查詢    |     |     |        | ・PR佰 <=       | 35       |
|   |                      |                |          |     |                |       |     |     | -<br>- | :缺考<br>• 天公數或 | いまた 50   |
| _ |                      |                |          |     | 1              |       |     | 1   | 証      | - 1 分裂平)      | □]] = 50 |
|   | 國語文                  | 數學             | 英語       | 自然  | PR值 <=         | 35 意見 | 回饋  |     |        |               |          |
|   | No                   | 1週午府           | fort-    | 4   | )<br>비방수 LT 방법 |       |     | 國語文 | : 列印測驗 | 報告            |          |
|   |                      | 八爭牛反           | 71       | 1   | 789500 14 89   | PR值   | T分  | 數   | 診斷圖    | 情意報告          | 作答時間     |
|   | 1                    | 100            | 周<br>S12 | 個   | 201109         | 2     | 29. | 64  | 觀看     | 觀看            | 00:06:32 |
|   | 2                    | 100            | 歐<br>E22 | 個   | 201109         | 15    | 39. | 58  | 觀看     | 觀看            | 00:20:18 |
|   | 3                    | 100            | 楊<br>S12 | 個   | 201109         | 43    | 48. | 30  | 觀看     | 觀看            | 00:25:49 |

圖 4.7 電腦化測驗結果報告介面

| No. | 入學年度 | 姓名  | 身分證  | 班級 | 國語文 | 數學 | 英語 | 自然 |
|-----|------|-----|------|----|-----|----|----|----|
| 1   | 100  | 吳 🔟 | S12  | 1  | 4   | 2  |    |    |
| 2   | 100  | 周 🛅 | S12. | 1  | 2   |    |    |    |
| 3   | 100  | 楊 🛅 | S12  | 1  | 43  | 14 |    |    |
| 4   | 100  | 歐國  | E22  | 1  | 15  | 14 |    |    |
| 5   | 100  | 王 🛅 | E22  | 1  | >50 | 25 |    |    |
| 6   | 100  | 蔡 🔟 | K12  | 1  | >50 | 22 |    |    |

圖 4.8 觀看符合補救教學輔導資格學生

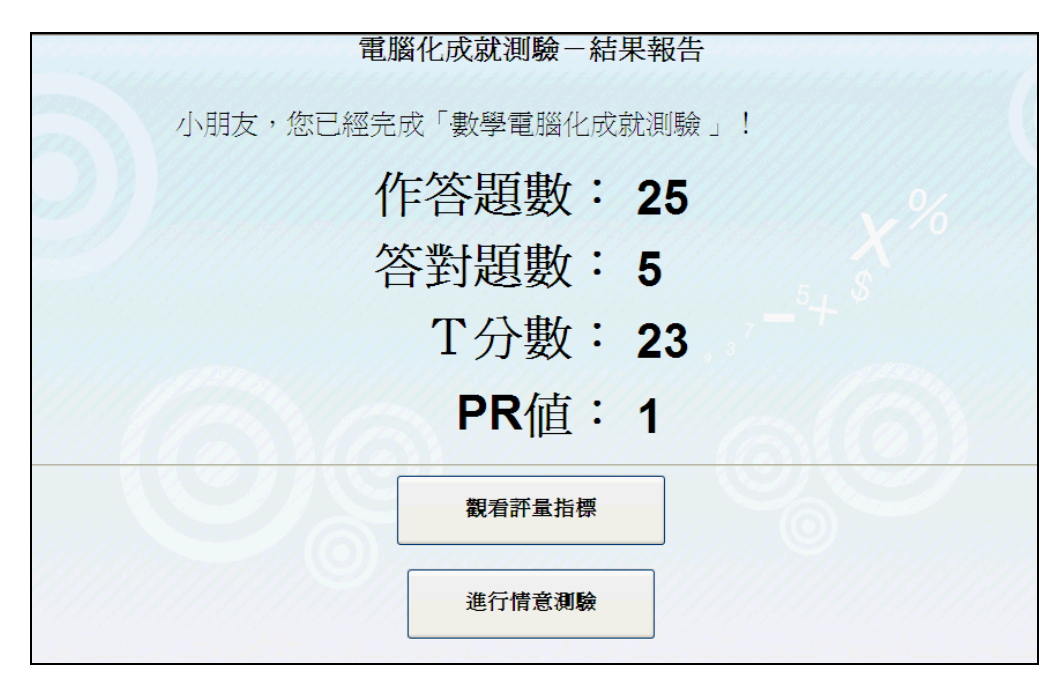

圖 4.9 電腦化成就測驗結果介面

| 國語學習情意評量                                                                  |
|---------------------------------------------------------------------------|
| 作答說明<br>這份量表的目的是要了解同學們對剛剛<br>做完的電腦化國語測驗的觀感。<br>請同學依據自己的感覺和想法,忠實、<br>誠懇的作答 |

## 圖 4.10 學習情意評量作答說明介面

|      | 測驗結束,感謝您的作答! |
|------|--------------|
| J MA | 關閉視窗         |
|      |              |
|      |              |

圖 4.11 測驗結束介面

### 伍、測驗結果報告說明

一、個案名單控管

測驗結束後,如學生符合結案條件,學校承辦老師可從學生管理系統 (http://asap.moe.gov.tw/studb/user.php)將學生結案。

系統將根據測驗結果提醒該校對個案學生進行結案,系統提醒結案原因為下列三點:

(一)學生連續兩次成績超過PR50(如圖 5.1)。

(二)個案名單內學生未參與篩選測驗或連續兩次未參與學習成長測驗(如圖 5.2、圖 5.3)。

(三)國小六年級學期結束後,未異動轉銜至國中學生。

上述(一)、(二)類型學生,系統會自動提醒該校是否主動將學生結案。(三)類型學生,系統會自動提醒該校必須將學生異動轉銜至國中學校。

| 一       5       姓名       入學年度       目前班級         二       五大明       96       甲         二       陳小婷       96       甲         二       一       李大頭       96       甲         二       一       李大頭       96       甲         二       一       東大頭       96       甲         二       一       東大頭       96       日         二       一       東大頭       96       日         二       一       東大和       96       日         二       一       東大和       96       日         二       王       米米和       第       96       日          三       東大和       96       日       日          王       米米和       男       日       日          王       大小和       96       日       日          王       王       王       王       王       王          王       王       王       王       王       王          王       王       王       王       王       王          王       王       王       王 </th <th>人下学生已建續開-3</th> <th>測驗超迴PKO</th> <th>」,建瓴给亲</th> <th>÷ °</th>                                                                                                    | 人下学生已建續開-3 | 測驗超迴PKO | 」,建瓴给亲 | ÷ °        |
|----------------------------------------------------------------------------------------------------|------------|---------|--------|------------|
| Image: Image: Image | 是 否 姓名     | 入學年度    | 目前班級   |            |
| ●       陳小婷       96       甲         ●       季大頭       96       甲         ●       ●       季大頭       96       甲         ●       ●       陳大名       96       円         若未完成操作,將無法進入學生管理系統!                                                                                                    | ■ 王大明      | 96      | 甲      |            |
| ●       季大頭       96       甲         ●       陳大名       96       丙          ●       陳大名       96       丙          ●       東大名       96       ●          ●       ●       ●       ●          ●       ●       ●       ●          ●       ●       ●       ●          ●       ●       ●       ●          ●       ●       ●       ●          ●       ●       ●       ●          ●       ●       ●       ●          ●       ●       ●       ●          ●       ●       ●       ●          ●       ●       ●       ●          ●       ●       ●       ●          ●       ●       ●       ●       ●          ●       ●       ●       ●       ●          ●       ●       ●       ●       ●          ●       ●       ●       ●       ●                                                                                                    | ■ ■ 陳小婷    | 96      | 申      |            |
| 陳大名         96         丙           若未完成操作,將無法進入學生管理系統!                                                                                                    | 李大頭        | 96      | 甲      |            |
| 若未完成操作,將無法進入學生管理系統!                                                                                                    | ■ 陳大名      | 96      | 丙      |            |
|                                                                                                    | 若未完成操作,    | 將無法進入學  | 生管理系統  | <b>充</b> ! |

圖 5.1 補救教學學生連續兩次成績超過 PR50 結案提醒介面

| 是   | 否 | 姓名  | 入學年度 | 目前班錫 |
|-----|---|-----|------|------|
|     |   | 陳小良 | 98   | 丙    |
|     |   | 朱小怡 | 98   | 庚    |
|     |   | 陳小萍 | 98   | l,   |
| 100 | 1 | 黃小秀 | 98   | 甲    |

圖 5.2 補救教學個案學生篩選測驗 PR 高過 35 或未參加篩選測驗學生結案提醒介面

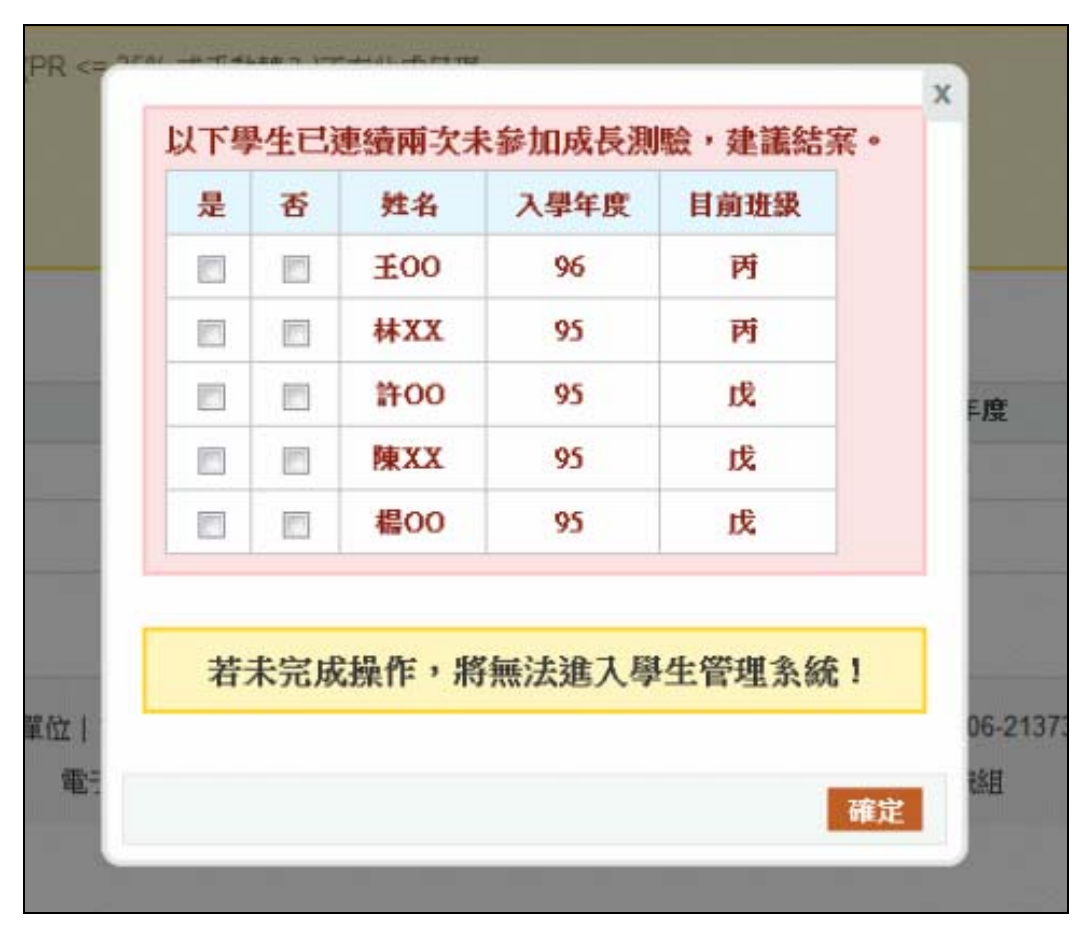

圖 5.3 補救教學學生連續兩次未參加成長測驗結案提醒介面

## 二、教師應用測驗結果

參與電腦化測驗學生每次測驗結束後,系統將根據學生測驗作答反應,提供成就測驗診斷圖,呈現方式如下圖 5.4 至圖 5.5。診斷圖將呈現學生測驗 T 分數與 PR 值,此外,將呈現學生測驗中答對題數的概念與答錯題目的概念,提供教師做為補救教學參考。此外教師可瞭解學生在測驗中哪些能力是需要加強的,並與各縣市所提供之補救教學教材結合 (http://asap.moe.gov.tw/modules/tinyd0/index.php?id=13),可提升教師補救教學效益。

| 同學於99年12月應試5年級數學科之T分數為23,PR值為1。列印本頁                                                     |
|-----------------------------------------------------------------------------------------|
| 觀看完整診斷圖                                                                                 |
| <b>能力值以上:</b> (T分數 > 26,對應PR值 >1)共計作答 24 題,其中答對 5 題,答錯 19 題。<br>〔答對〕                    |
| 1. 能解決異分母分數的加減問題。<br>2. 能進行公斤與公克的換算,並作除法的一步驟文字題。<br>3. 能認識公斤脚噸的關係,並進行相關計算。              |
| 4. 能進行有餘數整數的除法運算,並依據情境來判斷合理的答案。<br>5. 能依據情境解決估算的問題。                                     |
| 【 答錯 】<br>6. 不能依據游泳池的長、寬、高計算容量,並進行單位換算(立方公尺"立方公分)。<br>7. 不約乙解用目明為目的關係 。                 |
| 8. 不能好解局天政遗天的關係。<br>8. 不能依據情境辨識長度測量結果的合理性。<br>9. 不能報讀磅秤上的刻度。                            |
| 10. 不能依據題意辨識錯誤表徵的算式填充題。<br>11. 不能進行有餘數整數的除法運算,並依據情境來判斷合理的答案。                            |
| 12. 不能透過大平的比較,判斷三個物體的輕重。<br>13. 不能解決離散量情境的分數減法問題。<br>14. 不能找出等储冷數。                      |
| 15. 不能運用面積公式計算兩個長方形的面積差異。<br>16. 不能依據情境列出算式塡充題。                                         |
| 17. 不能解決先乘後減的整數多步驟文字題。<br>18. 不能進行時、分複名數的加減計算。<br>19. 不能進行時、公類名數的加減計算。                  |
| 20. 不能進行長方形、正方形的周長和面積比較。<br>21. 不能進行長方形、正方形的周長和面積比較。<br>21. 不能使用未知數符號X將具體情境中的問題列成算式。    |
| 22. 不能依條件限制找出適合的數。<br>23. 不能運用位值概念進行單位數的判斷。                                             |
| 24. 不能報讀—維表格,並計算表格中一位小數的加法問題。<br><b>能力値之間:</b> (T分數=20~26,對應PR值=1~1)共計作答0題,其中答對0題,答錯0題。 |
| 〔答對〕 (本區未有應試考題)                                                                         |
| し 答 <b>鐕</b> 」<br>(本 區 未 有 應 試 考 題 )                                                    |
| <b>能力值以下:</b> (T分數<20,對應PR值<1)共計作答1題,其中答對0題,答錯1題。<br>〔答對〕                               |
| (本區未有應試考題)<br>〔答舞〕<br>25. 天然海星ははははないた時、天然時間(ないたかす)た。                                    |
| 27. 个能連用位值概念處埋一禺以下的整數念法和記法。                                                             |

圖 5.4 數學成就測驗診斷文字描述介面

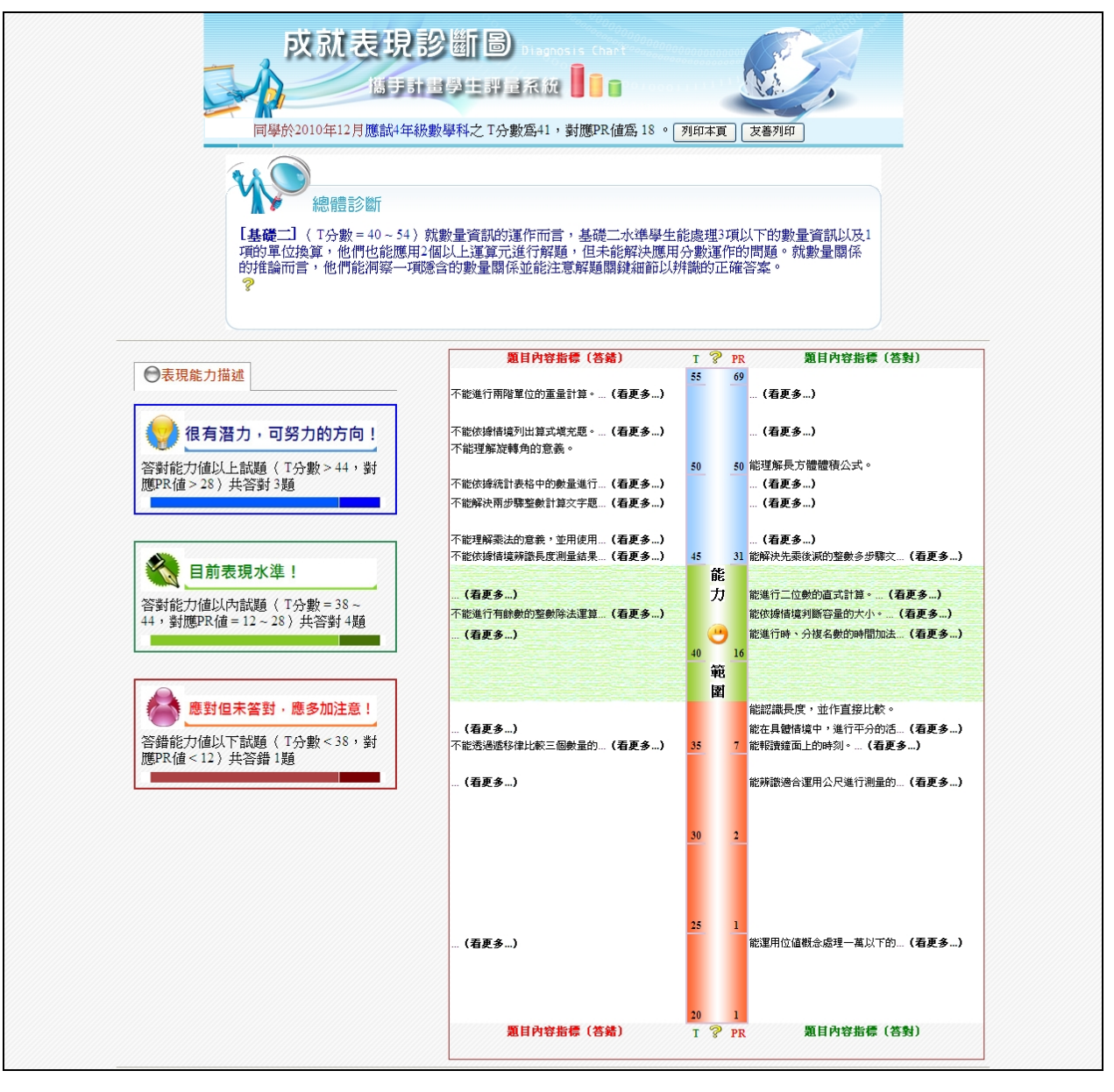

圖 5.5 數學成就測驗診斷圖介面

### 三、學校應用測驗結果

系統將根據學生測驗結果,提供學校歷次成就測驗平均數剖面圖,呈現方式如下圖 5.6 至圖 5.7。學校可瞭解歷次測驗成績,作為教學調整依據。

| LOGIN 】 教師登入<br>縣市:新北市(01)<br>學校:市立希望國小<br>代碼:012345 | ◆<br>料目: | <ul> <li>◆ 図小測驗報告</li> <li>科目: 國語文 ≥ <sup>對象</sup>: 個案學生 ≥ 查詢</li> <li>: PR值 &lt;= 35%</li> <li>: 法考</li> <li>: 法考</li> <li>: 未登記測驗該科目</li> <li>註: T分數平均數 = 50</li> <li>⑦印測驗報告</li> </ul> |                   |          |               |          |          |     |      |  |  |
|------------------------------------------------------|----------|----------------------------------------------------------------------------------------------------|-------------------|----------|---------------|----------|----------|-----|------|--|--|
|                                                      | 國        | 國語文成長剖面圖                                                                                                    |                   |          |               |          | 滑鼠點選此處 » |     |      |  |  |
|                                                      | No.      | 入風午度                                                                                                    | 姓名                | 开场       | 调除甘甜          | 國語文 意見回饋 |          |     |      |  |  |
| ▷ 選擇測驗日期                                             |          | 7                                                                                                    | , <b>1</b>        | -311.481 | 123400 14 704 | PR值      | T分數      | 副綱領 | 情意報告 |  |  |
| ▷ 紙筆測驗卷下載                                            |          | 94                                                                                                    |                   | ſ        | 201006        | -        | -        |     | -    |  |  |
|                                                      |          |                                                                                                    | 王大明<br>A123456789 |          | 201009        | >50      | -        |     | -    |  |  |
| 上傳紙筆測驗結果                                             | 1        |                                                                                                    |                   |          | 201012        | >50      | -        |     | -    |  |  |
| ▷ 測驗結果報告                                             |          |                                                                                                    |                   |          | 201106        | -        | -        |     | -    |  |  |
|                                                      |          |                                                                                                    |                   |          | 201109        | 未登記      | 未登記      |     | -    |  |  |
| > 缺考資訊                                               |          |                                                                                                    |                   |          | 201006        | -        | -        |     | -    |  |  |
|                                                      |          |                                                                                                    |                   |          | 201009        | -        | -        |     | -    |  |  |

圖 5.6 各校補救教學學生國語文成就測驗成長剖面圖操作介面

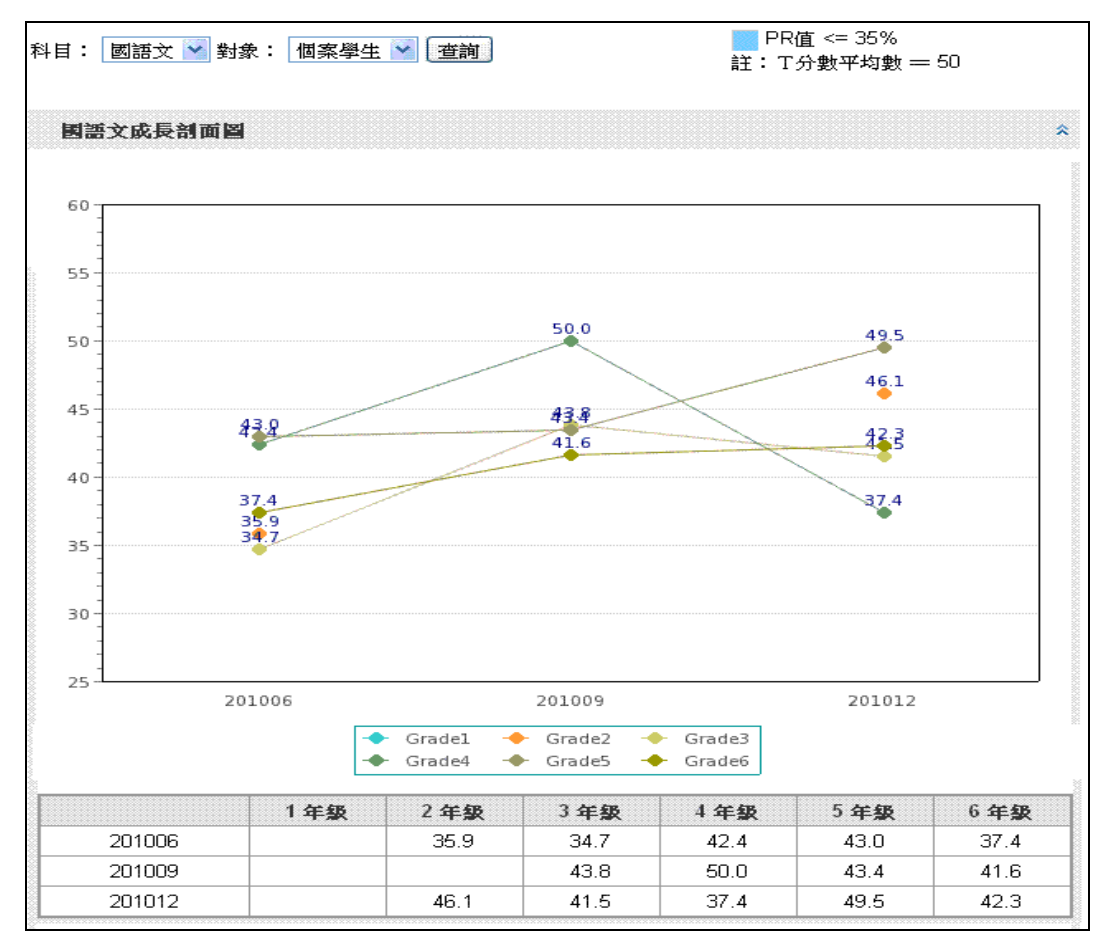

圖 5.7 各校補救教學學生國語文成就測驗成長剖面圖介面